## 包括ライセンス(ウイルス対策ソフトウェア) [ウイルス対策] ESET for Mac のインストール後,「コンピュー タは保護されていません」と繰り返し表示されます。どうした ら良いですか?

ESET for Macをインストール後,下の画面が繰り返し表示される場合は,下記の手順で設定を 完了してください。

| • • • | ESET ENDPOINT ANTIVIRUS                                                                                                    |
|-------|----------------------------------------------------------------------------------------------------|
|       | コンピューターは保護されていません。<br>ESET Endpoint Antivirusで必要なシステム拡張はmacOSによってプロック<br>されました。保護を有効にするには、次の手順を実行してください。<br>・システム設定を開き、ESET Endpoint Antivirusのシステムソフトウェアの<br>読み込みを許可する<br>詳細を見る |
|       | システム設定を開く                                                                                                    |

 「システム環境設定」の「セキュリティとプライバシー」の「一般」タブの 「ダウンロードしたアプリケーションの実行許可」に、「一部のシステム ソフトウェ アでは、使用する前に確認が求められます」と書かれているのを確認し、左下の鍵のア イコンをクリックしてMacのログインパスワードでロックを解除する。

## 包括ライセンス(ウイルス対策ソフトウェア)

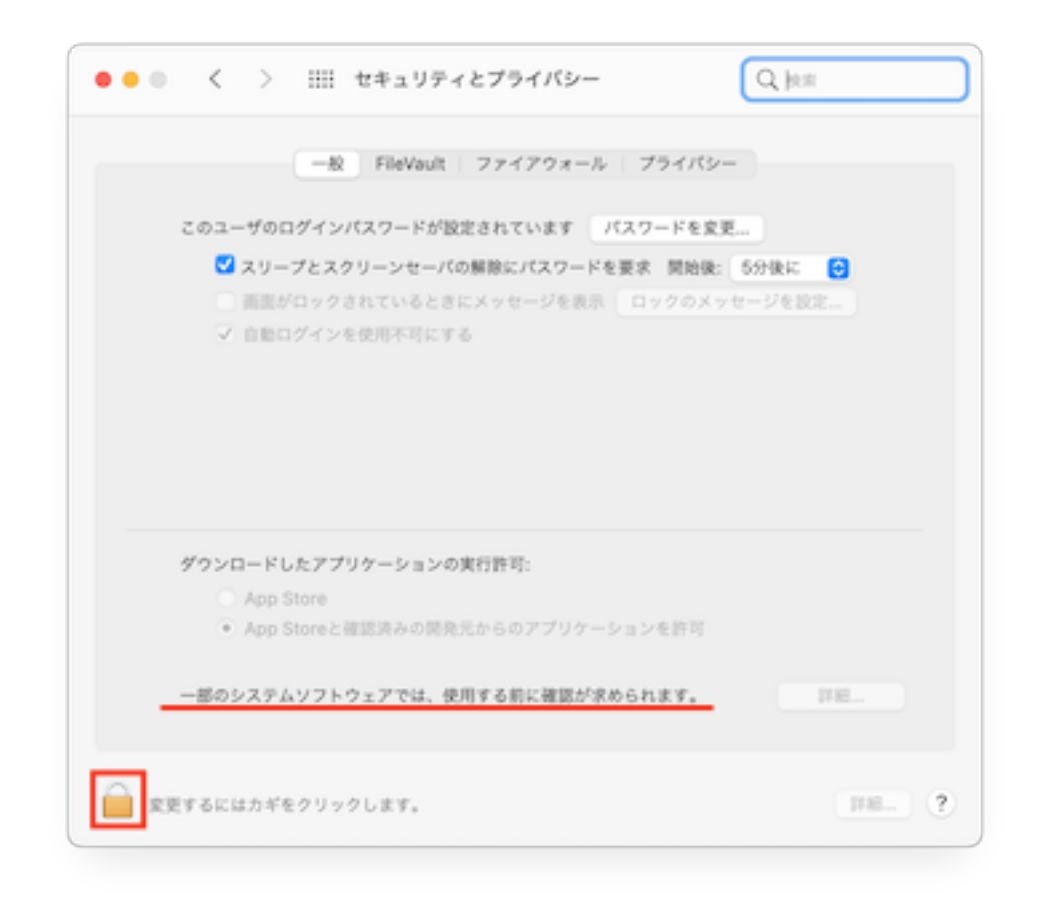

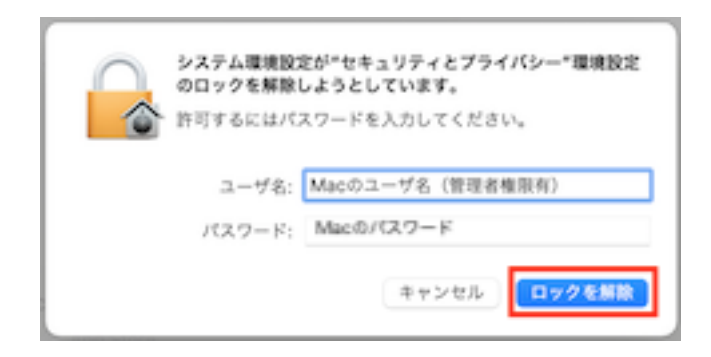

2. 「詳細」をクリックし,表示された3つの項目にチェックをつけて「OK」をクリックする。

## 包括ライセンス (ウイルス対策ソフトウェア)

| 「下の | 開発元のシステムソフトウェアがアップデートされました。使用する前に<br>ムを再起動する必要があります。 |
|-----|------------------------------------------------------|
|     | ESET Endpoint Antivirus                              |
| •   | ESET Endpoint Antivirus                              |
|     | ESET Endpoint Antivirus                              |
|     | •                                                    |
|     |                                                      |
|     |                                                      |
|     |                                                      |
|     | キャンセル OK                                             |

一意的なソリューション ID: #1183 製作者: imc-helpdesk 最終更新: 2022-09-06 00:14